## Beitritt über den Web-Browser

- Klicken Sie im Programm der Stipendien-Infotages auf den Link des Programmpunktes, der Sie interessiert. 1.
- 2. Im sich nun öffnenden Fenster haben Sie die Möglichkeit, die Webex-App herunterzuladen (es öffnet sich i.d.R. ein entsprechendes Pop-up-Fenster). Mit der Webex-App stehen umfangreichere Funktionalitäten zur Verfügung, als bei einem Beitritt über den Browser. Für am **Stipendien-Infotag interessierte** Schüler ist ein Beitritt über den Browser allerdings ausreichend.
- 3. Nachdem Sie auf "Treten Sie über Ihren Browser bei" geklickt haben, öffnet sich ein weiteres Fenster, in dem Sie bitte Ihren Namen und Ihre E-Mail-Adresse eingeben. Ihr Name (nicht Ihre E-Mail-Adresse) ist für die Referentinnen & Referenten und andere Teilnehmende während der Veranstaltung sichtbar. Klicken Sie bitte auf "Weiter".
- 4. Erlauben Sie nun den Zugriff auf Ihre Kamera und Ihr Mikrofon, um während der Veranstaltung von anderen gesehen und gehört werden zu können und klicken Sie anschließend auf "Meeting beitreten".

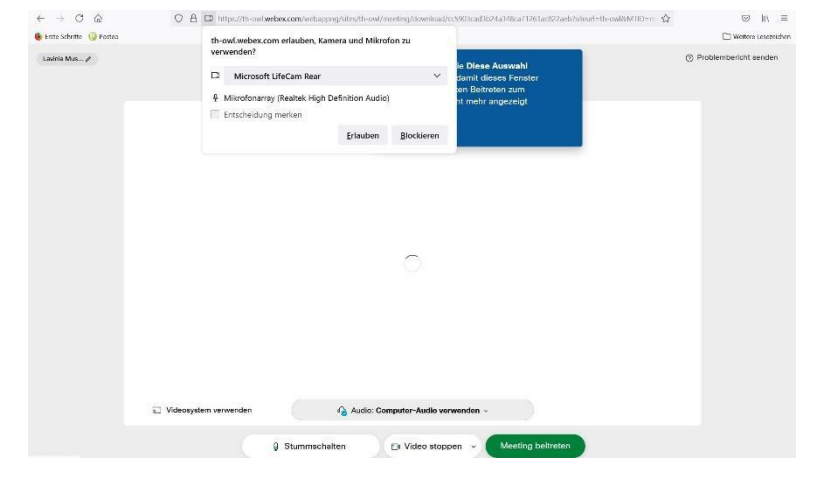

5. Zu Beginn sind Sie standardmäßig stummgeschaltet. Um Störgeräusche während der Präsentationen gering zu halten, möchten wir Sie bitten, Ihre Stummschaltung nur dann aufzuheben, wenn Sie etwas sagen möchten, bspw. um eine Frage zu stellen. Sie können Ihre Stummschaltung durch einen einfachen Klick auf die Schaltfläche "Stummschaltung aufheben" aufheben. Sie erkennen, dass Ihre Stummschaltung aufgehoben ist und Sie für andere hörbar sind, daran, dass das Mikrofonsymbol grün wird und nicht mehr durchgestrichen ist:

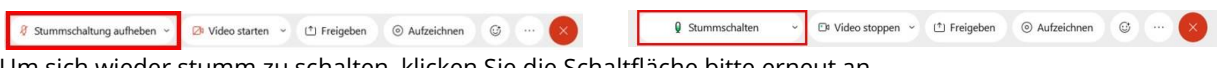

Um sich wieder stumm zu schalten, klicken Sie die Schaltfläche bitte erneut an.

| Klicken Sie in der Eingabeaufforderung auf <b>Webex öffnen</b> .<br>Wenn die Eingabeaufforderung nicht angezeigt wird, klicken Sie stattdessen auf<br><b>Starten</b> . |  |  |
|----------------------------------------------------------------------------------------------------|--|--|
| Starten<br>Sie haben kein Webex? <u>Laden Sie es jest herunter</u><br>Sie haben Probleme mit der App? <u>Treten Sie über Bren Browset bei</u>                          |  |  |
| Cisco Webex Meetings ③ ×                                                                                                    |  |  |
| Testlauf Infotag                                                                                                    |  |  |

13:45 - 16:45 Meeting-Informationen eingeben Weiter

6. Sie gelangen nun in den Hauptsitzungsraum. Wenn Sie der Sitzung für die Vorstellung der Stiftungen und Förderwerke beigetreten sind, gelangen Sie von dem Hauptsitzungsraum aus Sie in die Veranstaltungen der teilnehmenden Stiftungen. Um in den virtuellen Raum einer Stiftung zu gelangen, klicken Sie bitte einmal auf "Teilnehmer" rechts in der unteren Menüleiste und im sich nun öffnenden Untermenü oben auf "Alle Teilgruppen- Sitzungen anzeigen".

| Lavinia Mustermann | Butyout Tellenther (2) Standard Standard Sta |
|--------------------|----------------------------------------------------------------------------------------------------|
|                    |                                                                                                    |

7. Es werden Ihnen nun alle Veranstaltungen der teilnehmenden Stiftungen und Förderwerke angezeigt. Über einen Klick auf "Beitreten" treten Sie der Veranstaltung der Stiftung bei, deren Präsentation Sie interessiert.

Wenn Sie während der Vorstellung durch die Referentinnen und Referenten eine Frage haben, stellen Sie diese gerne über den Chat. Klicken Sie dafür die Schaltfläche "Chat" an:

🛿 Stummschalten -> 🗇 Video stoppen -> 🗂 Freigeben 💿 Aufzeichnen 😳 …

Sie können Ihre Frage dann im sich öffnenden Fenster direkt eingeben. Alternativ geben Sie ein "F" ein, um den Referenten zu signalisieren, dass Sie eine Frage stellen möchten.

& Teilnehmer O Chat

- 8. Gegen Ende des jeweiligen Präsentationsblocks werden wir Sie rechtzeitig daran erinnern, sich auf den Wechsel zur Präsentation einer anderen Stiftung vorzubereiten und das derzeitige Meeting zu verlassen. Um zur Präsentation einer anderen Stiftung zu wechseln, klicken Sie bitte erneut auf "Teilnehmer" rechts unten in der Menüleiste und dann im sich öffnenden Untermenü auf "Andere Teilgruppen-Sitzungen anzeigen". Daraufhin öffnet sich erneut die Liste aller Veranstaltungen der Stiftungen und Förderwerke. Über "Beitreten" gelangen Sie in die Veranstaltung einer anderen Stiftung/eines anderen Förderwerkes.
- Teilnehmer (1) Х Sie sind derzeit mit der Sitzung Friederich-Ebert-Stiftung verbunden. () Dauer: 02:44 (?) Um Hilfe bitten Andere Teilgruppen-Sitzungen anzeigen

9. Um in den Hauptsitzungsraum zurückzukehren oder die Veranstaltung zu verlassen, klicken Sie auf den roten Button in der unten Menüleiste. Es öffnet sich ein Fenster. Um in den Hauptsitzungsraum zurückzukehren, klicken Sie auf "Sitzung verlassen". Über einen Klick auf "Meeting verlassen" verlassen Sie das Meeting des Programmpunktes "Vorstellung der teilnehmenden Stiftungen und Förderwerke".

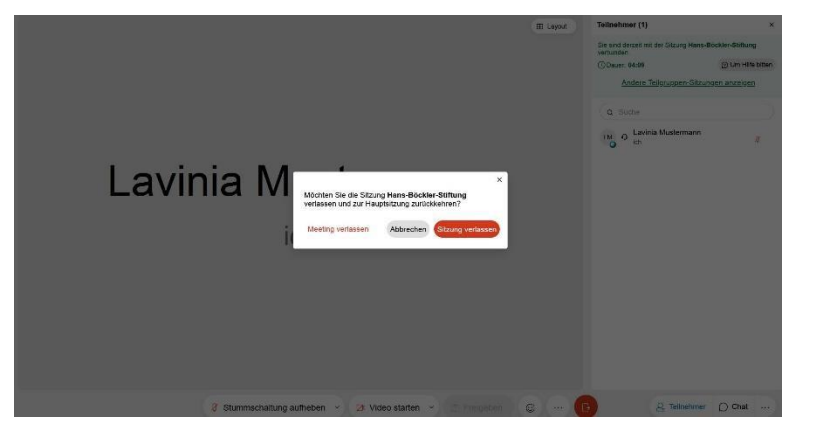

- Teilaruppen-Sitzungen Teilgruppen-Sitzungen wurden gestartet. Wählen Sie eine Sitzung aus, der Sie beitreten möchten. Studienfonds OWL (0/0) Ev. Studienwerk Villigst (0/0) Beitreten iederich-Ebert-Stiftung (0/0) Beitreten ins-Seidel-Stiftung (0/0) s-Böckler-Stiftung (0/0) leinrich-Böll-Stiftung (0/0) Konrad-Adenauer-Stiftung (0/0) Friedrich-Naumann-Stiftung (0/0) Rosa-Luxemburg-Stiftung (0/0) Avicenna Studienwerk (0/0)